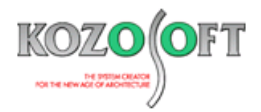

# 株式会社 構造ソフト 今月のイチオシ

2023年2月号

## 機能解説

「BUILD.一貫VI」(Ver.1.07) ····P1

# Q&A(適判等からの指摘事例)

「BUILD.一貫VI、V」Q&A ···P4

◆「BUILD.一貫VI」(Ver1.07)

#### ・旭化成建材株式会社・岡部株式会社製の「ベースパック」「セレクトベース」にCFT柱を組み合わせて計算できるようにしました。

2023 年 2 月にリリースした「BUILD.一貫 VI」(Ver.1.07)より、旭化成建材株式会社・岡部株式会社製の「ベースパック」「セレクトベース」にCFT柱を組み合わせて計算できるようにしました。また、「ベースパック」のCFT柱専用のCF3シリーズに対応しました。 昨今の鉄骨価格の高騰により、鉄骨量を削減するためにCFT柱を用いた設計を検討される機会が増えています。「ベースパック」 「セレクトベース」にCFT柱を組み合わせて計算できるようになり、設計の自由度が広がります。

柱脚仕様の詳細は、製品カタログをご参照ください。

ベースパック(https://www.b-pack.net/download/catalog/)

セレクトベース(https://www.select-base.net/download/#catalog01)

### ・柱脚の選択画面でCFT柱に適用可能か確認できます。

「ベースパック」「セレクトベース」の柱脚の選択画面の説明欄において、CFT柱に適用可能な登録符号については「CFT柱に適用可能」を表示しますので、CFT柱に適用可能な登録符号であるか一目で確認することができます。

| 柱脚の種類      |            |                   |          |
|------------|------------|-------------------|----------|
| ■<br>露出 埋込 | ▲ 既製<br>根巻 | 既製品種類<br>ベースパック 〜 |          |
| 登録符号       | 記明         |                   | ^        |
| 25-16V     |            |                   |          |
| 30-09V     |            |                   |          |
| 30-12V     |            | CF   柱に適用可能な      | 登録符号について |
| 30-16V     |            | 「CFT柱に適用可能」       | と表示します。  |
| 30-19V     |            |                   |          |
| 35-16R     | CFT柱に適用可能  |                   |          |
| 35-19R     | CFT柱に適用可能  |                   |          |
| 35-22R     | CFT柱に適用可能  |                   |          |
| 35-25R     | CFT柱に適用可能  |                   |          |
| 40-16R     | CFT柱に適用可能  |                   |          |
| 40-19R     | CFT柱に適用可能  |                   |          |
| 40-22R     | CFT柱に適用可能  |                   | ~        |

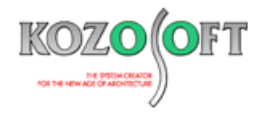

・登録済みの型式を選択するだけでCFT柱と組み合わせることが可能です。

「ベースパック」「セレクトベース」にCFT柱を組み合わせる場合、従来は採用予定の「ベースパック」「セレクトベース」の回転剛性および柱脚の曲げ耐力を直接入力することで検討していただいておりました。

「BUILD.一貫VI」(Ver.1.07)以降では、以下の操作だけで「ベースパック」「セレクトベース」にCFT柱を組み合わせることが可能です。

対話入力の場合、ナビゲータウィンドウの入力項目ツリーの[部材リスト]-[S]-[柱]で指定します。

1.「鋼管内のコンクリート充てん」で「CFT」を選択します。

2. [柱脚定義]ボタンを押して、[S]-[柱脚]の画面を開きます。

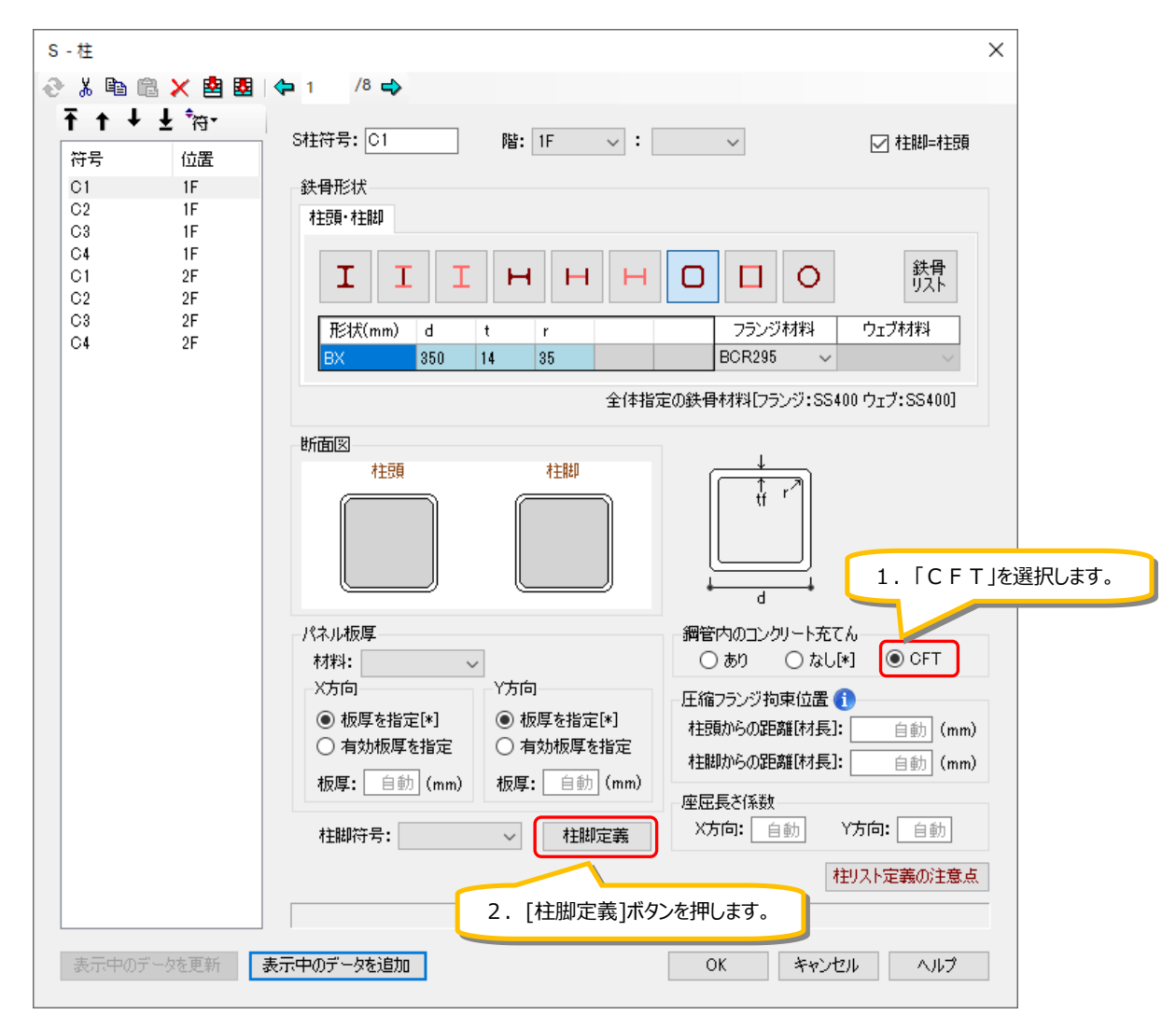

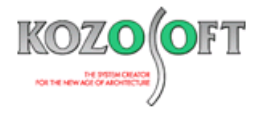

- 3. [既製品]ボタンを押して、「既製品種類」で「ベースパック」または「セレクトベース」を選択します。
- 4. 使用する柱脚の登録符号を選択します。
- 5. 柱脚符号を定義して、[S]-[柱]で選択します。

| → - 在脚          | /0 🔿        | 3.           | (既製品]ボタンを押して     |
|-----------------|-------------|--------------|------------------|
|                 | S柱脚符号: BASE |              | 「既製品種類」を選択します。   |
| 175             | 柱脚の種類       |              |                  |
|                 | ■<br>露出 埋込  | ● 根巻 □ □     | ! 既製品種類 ベースパック ~ |
|                 | 登錄符号        | ii 兑8月       | ^                |
|                 | 30-09∨      |              |                  |
|                 | 30-12V      |              |                  |
|                 | 30-16V      |              |                  |
|                 | 30-19V      |              |                  |
|                 | 35-16R      | CFT柱に適用可能    |                  |
|                 | 35-19R      | CFT柱(ご適用可能   | 4 「登録符号」を選択します。  |
|                 | 35-22R      | CFT柱(z適用可能   |                  |
|                 | 35-25R      | CFT柱(z適用可能   |                  |
|                 | 40-16R      | CFT柱(z適用可能   |                  |
|                 | 40-19R      | CFT柱(z適用可能   |                  |
|                 | 40-22R      | CFT柱(z適用可能   |                  |
|                 | 40-25R      | CFT柱(:適用可能   | ×                |
|                 | 偏心距離        | 平面值。         | 、公古信心、           |
|                 | X方向に取り付     | イゴレース:       |                  |
|                 | Y方向に取り付     | <ブレース:       | (mm)             |
| ベースプレート         |             |              |                  |
|                 | 柱型立ち上(      | <b>げ部段差:</b> | (mm)             |
| 既製品は<br>描画しません。 |             |              |                  |
|                 |             |              |                  |
| 表示中のデータを更新 表示中  | Pのデータを追加    |              | OK キャンセル ヘルプ     |

テキスト入力の場合、建物データの[СМЕ3](柱付帯条件)、[СМD1](S柱部材)で以下の下線部のように入力します。

| CME3 BASE <u>BK-35-16R</u> |       |                       |   |      |   |  |
|----------------------------|-------|-----------------------|---|------|---|--|
| CMD1                       | 1F C1 | (BX-350*14*35-BCR295) | * | BASE | D |  |

#### ・S柱と同様に計算結果が確認できます。

「ベースパック」「セレクトベース」にCFT柱を組み合わせた場合もS柱と同様の検討を行うため、S柱と同様に「ベースパック」「セレクトベース」の計算結果を確認することができます。CFT柱とS柱で同じ出力形式としているため、S柱と組み合せた場合と比較する ことも容易に行えます。

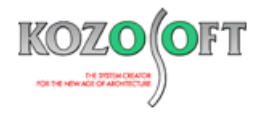

◆「BUILD.一貫VI、V」Q&A(適判等からの指摘事例)

#### タイトル:純ピロティ柱のせん断の余裕率を確認するように指摘された

- Q. R C 造ルート3の物件に関して、適合性判定機関より、純ピロティの建物の留意事項を確認するようにと指摘を受けました。
  具体的には、「2020 年版 建築物の構造関係技術基準解説書」の P756 に記載されているせん断設計の項目に記載されている以下の内容の確認になります。どのように対処すればよいでしょうか?
  "純ピロティ型建築物のピロティ階の単独柱の設計用せん断力の余裕率は 1.4 以上とする。"
- A. 出力項目設定で「Ds 算定時余裕率図」にチェックを入れて出力してください。

「Ds 算定時余裕率図」では、柱のせん断余裕率として、[柱のせん断耐力]/[柱の Ds 算定時せん断力]の値を出力しています。 この値が 1.4 以上の数値となっていることを確認し、問題ないことを説明してください。

§11.3.3. Ds算定時の余裕率図

【凡例】

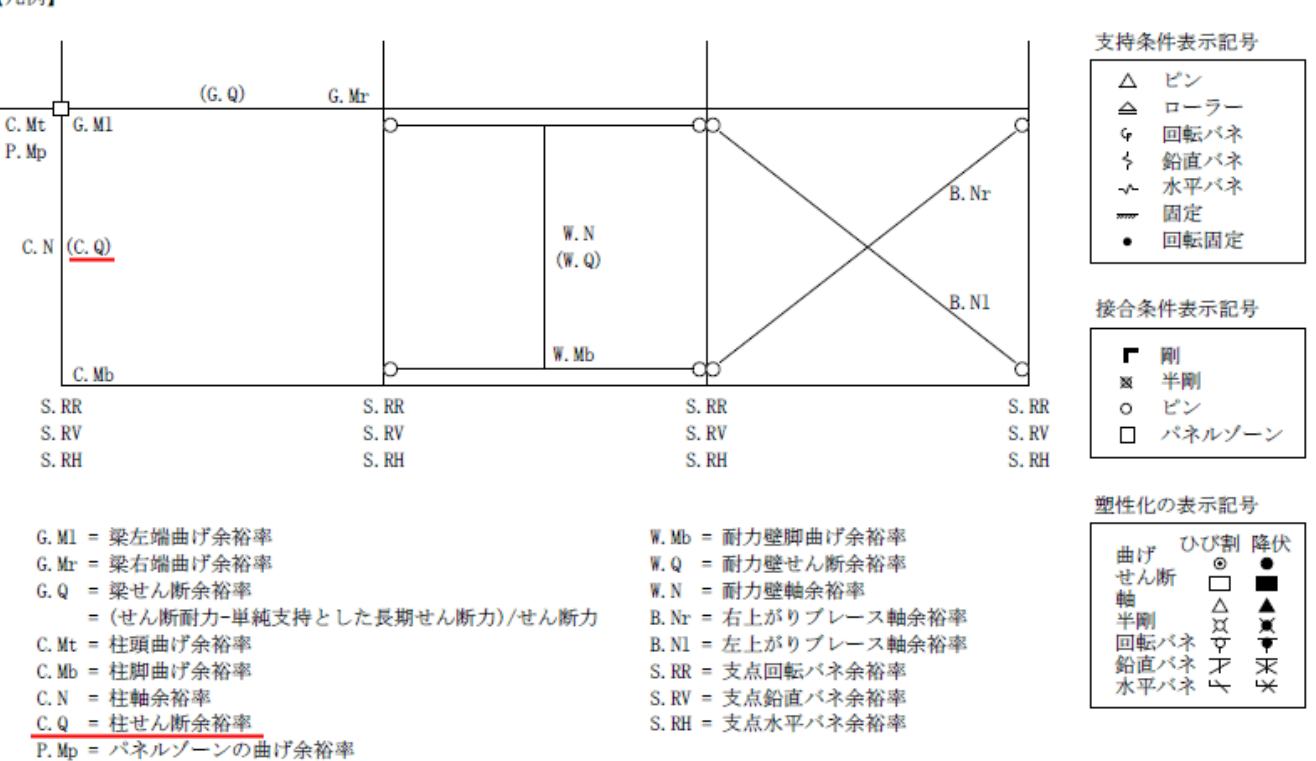

※ <u>弊社ホームページの Q&A</u>では、この他にも、適判等からの指摘事例の Q&A を 270 件以上、通常の Q&A を 3750 件以上掲載していま すので、ご活用ください。なお、 Q&A の閲覧は、<u>トータルメンテナンス</u>を契約中のお客様限定となります。